# NOLLSTÄLLNING AV RESULTAT:

## Nollställning av daglig försäljning:

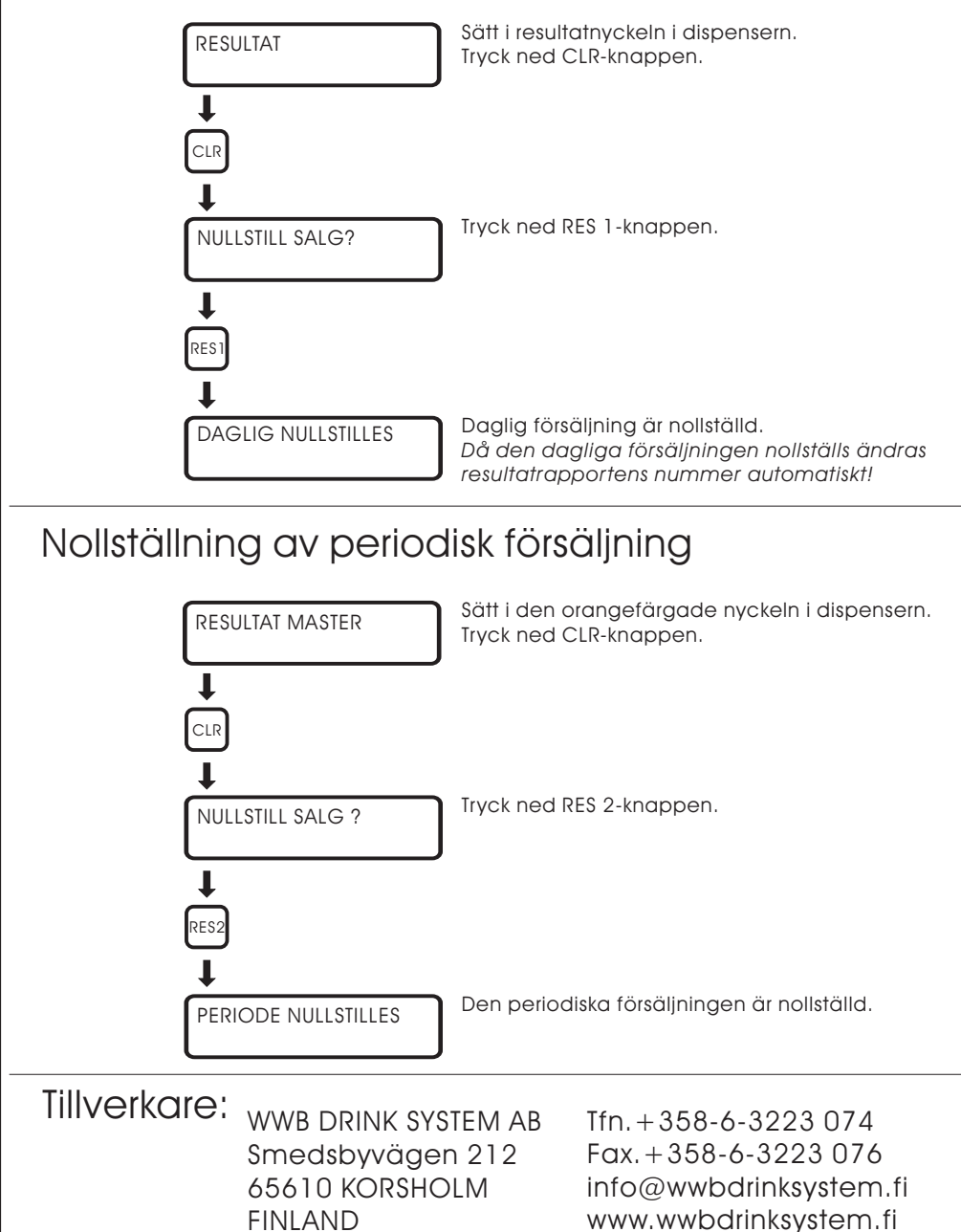

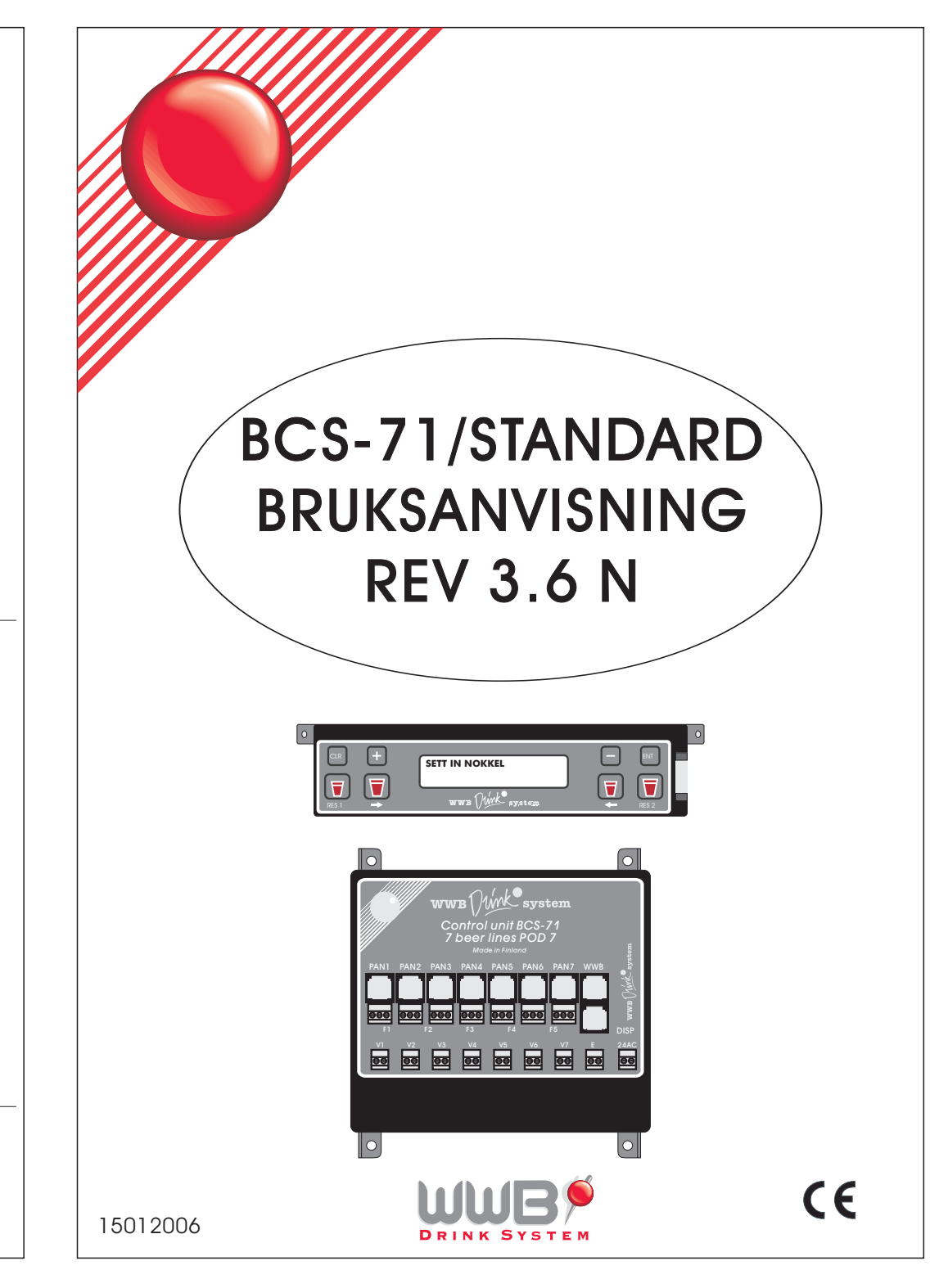

#### PORTIONERING AV DRYCKER:

## Försäljningsnyckeln (blå):

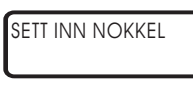

Sätt i den blåa försälininasnyckeln i nyckelhålet på dispenserns högra sida.

SALG

Väli produkt och portionsstorlek på panelen.

## Servitrisnyckel 1-10 (grå)

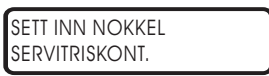

Sätt i den gråa servitrisnyckeln i nyckelhålet på dispenserns högra sida.

SALG NR. 01 Välj produkt och portionsstorlek på panelen.

# VOLYMETERMÄTNING AV DRYCKER:

SETT INN NOKKEL

Försäkra dig om att kranen är stängd före du sätter i den blåa försäljningsnyckeln.

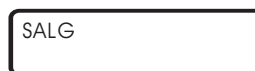

Öppna kranen och tappa upp produkten. Stäng kranen när portionen är upptappad

### **RESULTATUTSKRIFT:**

### Försäljningsnyckeln (blå):

| DAGLIG<br>12 | LITEN<br>00001 | STOR<br>00023 | Sätt i<br>På di<br>unde<br>är räl |
|--------------|----------------|---------------|-----------------------------------|
| DAGLIG       | MEDII          | UM            | Geno                              |
| 12           | 0000           | 01            | result                            |

försäljningsnyckeln. Tryck ned ENT-knappen. isplayen visas nu daglig försäljning och er det numret på linien från vilken resultatet knat.

| DAGLIG | MEDIUM |   |
|--------|--------|---|
| 12     | 00001  | J |

om att trycka ned MINUS-knappen fås tatet för MEDIUM portionsstorlek.

Med ENT-knappen bläddrar man framåt. När alla resultat är genomgångna går programmet till försäljningsläge.

## Servitrisnyckel 1-10 (grå)

| NR 07 | LITEN | STOR  |
|-------|-------|-------|
| 1     | 00005 | 00012 |

Sätt i servitrisnyckel (1-10) i dispensern. Tryck ned ENT-knappen för att avläsa den dagliga försäljningen för servitrisnummern. Genom att trycka ned MINUS-knappen fås resultatet för medium portionen.

Med ENT-knappen bläddrar man framåt. När alla resultat är genomgångna aår proarammet till försälininasläge.

### Resultatnyckeln (röd/orange):

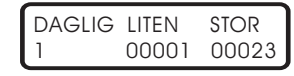

Sätt i resultatnyckeln. Tryck ned RES 1- knappen. I displayen visas resultatet för daglig försäljning och under det numret på linjen från vilken resultatet är räknat. Bläddra aenom alla linier aenom att trycka ned RES-1. knappen upprepade gånger.

DAGLIG MEDIUM 00001

Genom att trycka ned MINUS-knappen fås resultatet för Medium portionsstorlek.

Resultat från den periodiska försäljningen fås genom att trycka ned RES2- knappen.

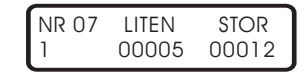

Sätt i resultatnyckeln i dispensern. Tryck ned PLUSknappen och bläddra framåt tills önskad servitrisnummer visas i displayen. Tryck sedan ned ENTknappen. I displayen visas resultatet för servitrisnummern. Genom att trycka ned MINUS-knappen fås resultatet för medium portionsstorlek.

Då man ansluter en printer (CITIZEN iDP 3541) till BCS-71 skrivs resultaten automatisk ut på papper om printern är "on line", i annat fall visas resultaten i displayen.